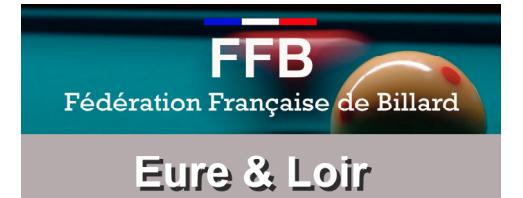

# NOTICE D'UTILISATION DELPHI

Date : 30/09/2009

Version: V01.00

# **COMITE DEPARTEMENTAL DE BILLARD**

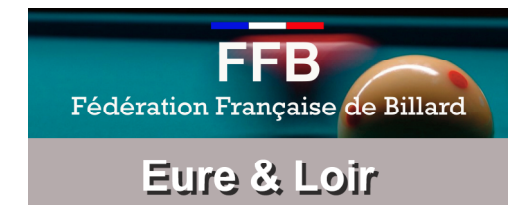

## HISTORIQUE DE PUBLICATION

• 30/09/09

V01.00

Création

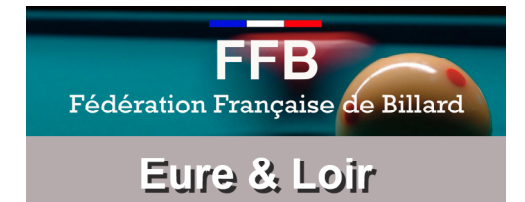

## TABLE DES MATIERES

| 1. | PREAMBULE                 | 4  |
|----|---------------------------|----|
| 2. | ACCES SITES WEB DE SAISIE | 5  |
| 3. | IDENTIFICATION            | 6  |
| 4. | CREATION DE POULE         | 7  |
| 7. | SAISIE DES MATCHS         | 12 |
| 8. | VERIFICATION SAISIE       | 14 |

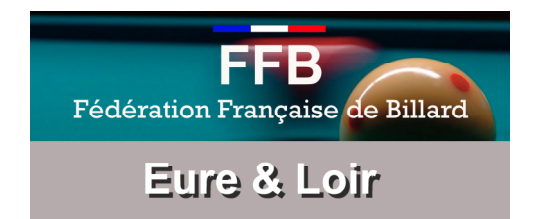

# 1. PREAMBULE

Une connexion sécurisée sera demandée à l'utilisateur pour saisir les résultats sur le site DELPHI. Vous devez être en possession d'un identifiant et mot de passe qui vous a été adressé par le CDB28.

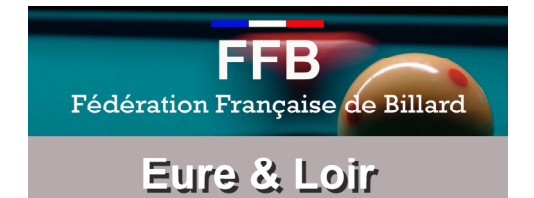

## 2. ACCES SITES WEB DE SAISIE

Connectez-vous sur le site de la Fédération Française de Billard (rubrique Carambole <u>http://carambole.ffbillard.com/</u>). Apparait la fenêtre suivante et vous trouverez en bas à gauche, une boite contenant quatre liens de saisie

- ⇒ Libre
- ⇒ Cadre
- ⇒ Bande
- ⇒ 3 Bandes

| ➡ Libre    |  |
|------------|--|
| O Onders   |  |
| Cadres     |  |
| Bande      |  |
| 🤿 3 bandes |  |

Dans notre exemple, nous allons simuler la saisie des résultats du T1 Cadre N3 du 04/10/09 à DREUX. Cliquons sur Cadre, apparaît la fenêtre suivante :

| FFB Cadres - Classificatio                          | n - Mozilla Firefox                             |                            |        |                                                                                         |                                 |  |  |
|-----------------------------------------------------|-------------------------------------------------|----------------------------|--------|-----------------------------------------------------------------------------------------|---------------------------------|--|--|
| http://cadre.delphicer                              | nter.com/classif/classif.php                    |                            |        |                                                                                         |                                 |  |  |
| Fédération                                          | FFB<br>Fédération Française de Billard          |                            |        | Fédération Française de Billard - Cadres<br>Classification<br>vous n'êtes pas identifié |                                 |  |  |
|                                                     | S'identifier                                    | Filtre étendu              |        | Catégories                                                                              | Notice classification 2009-2010 |  |  |
| de<br>issement<br>issification<br>itchs individuels | Classification au 01/0<br>23 joueurs dans votre | 19/2009 • Masters 47/2 •   | ОК     | ]                                                                                       |                                 |  |  |
| dministration                                       | NOM                                             | Catégorie *                | Saison | Moy 3.10 VILLE                                                                          | LIGUE                           |  |  |
| ire au webmaster                                    | ARNAUD Jean                                     | Masters 47/2 1             | 07/08  | 26,29 AVIGNON                                                                           | MEDITERRANEE                    |  |  |
| naler une erreur                                    | CALVEL Jean Marc                                | Masters 47/2 1             | 08/09  | 23,08 CASTRES                                                                           | MIDI-PYRENEES                   |  |  |
| cueil FFB                                           | CASTANER Eric                                   | Masters 47/2 1             | 08/09  | 26,64 BEAUVAIS                                                                          | PICARDIE                        |  |  |
| nde                                                 | CONNESSON Fra                                   | ncis Masters 47/2 1        | 08/09  | 44,68 ANDERNOS LES BAINS                                                                | AQUITAINE                       |  |  |
| re                                                  | DESSAINT Pascal                                 | Masters 47/2 1             | 08/09  | 23,53 BILLY MONTIGNY                                                                    | NORD-PAS DE CALAIS              |  |  |
| Ire                                                 | DEVOGELAERE N                                   | fikaël Masters 47/2 1      | 08/09  | 48,92 AUXERRE                                                                           | BOURGOGNE                       |  |  |
|                                                     | DJOUBRI Brahim                                  | Masters 47/2 1             | 08/09  | 29,68 RONCHIN                                                                           | NORD-PAS DE CALAIS              |  |  |
| 09/2009 21:41                                       | DORARD Steve                                    | Masters 47/2 1             | 08/09  | 22,97 FACHES THUMESNIL                                                                  | NORD-PAS DE CALAIS              |  |  |
| + 7000 -                                            | DUPONT Patrick                                  | Masters 47/2 1             | 08/09  | 28,28 SOISSONS                                                                          | PICARDIE                        |  |  |
| nte de la gestion des                               | FAMCHON Hervé                                   | Masters 47/2 1             | 07/08  | 27,05 FACHES THUMESNIL                                                                  | NORD-PAS DE CALAIS              |  |  |
| s d'accès, la nouvelle<br>elle est disponible dans  | FLORENT Jean-Fra                                | ançois Masters 47/2 1      | 08/09  | 29,56 RONCHIN                                                                           | NORD-PAS DE CALAIS              |  |  |
| e en ligne                                          | GERASSIMOPOUT                                   | LOS Nicolas Masters 47/2 1 | 08/09  | 20,50 ANDERNOS LES BAINS                                                                | AQUITAINE                       |  |  |
| assification 2009-2010                              | GERIMONT Willy                                  | Masters 47/2 1             | 08/09  | 33,09 CHARTRES                                                                          | CENTRE                          |  |  |
| isponible, consultez la                             | GUENET Laurent                                  | Masters 47/2 1             | 08/09  | 34,04 GRENOBLE                                                                          | RHONE-ALPES                     |  |  |
| e de classification poi<br>(de d'emploi             | IKKACHE Benjami                                 | n Masters 47/2 1           | 08/09  | 23,71 CREPY EN VALOIS                                                                   | PICARDIE                        |  |  |
|                                                     | JACQUET David                                   | Masters 47/2 1             | 08/09  | 21,38 OISSEL                                                                            | NORMANDIE                       |  |  |
|                                                     | LE DEVENTEC Gr                                  | égory Masters 47/2 1       | 07/08  | 20,55 DOUARNENEZ                                                                        | BRETAGNE                        |  |  |
|                                                     | LEGROS Benoît                                   | Masters 47/2 1             | 08/09  | 23,42 ANGERS                                                                            | PAYS DE LOIRE                   |  |  |
|                                                     | PETIT Johann                                    | Masters 47/2 1             | 08/09  | 30,10 OISSEL                                                                            | NORMANDIE                       |  |  |
| 1.4                                                 | DIG LDT IV / /                                  | 24 . 1502 1                | 00.00  | AL 55 ANDEDNOOLEO DADIO                                                                 | AOUTADT                         |  |  |

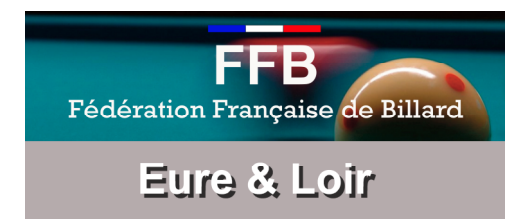

# **3. IDENTIFICATION**

Cliquez sur le lien « s'identifier » en haut à gauche.

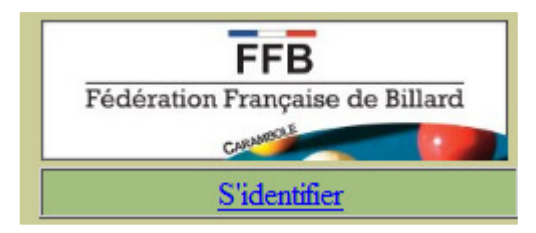

Apparait la fenêtre suivante :

- ⇒ Entrer l'identifiant 2815
- ⇒ Mot de passe : XXXXX (envoyé par la CS aux présidents de club)

| 😻 FFB Cadres - FFB dialog - Mozilla 💷 💷 💌     |                         |  |  |  |  |  |  |
|-----------------------------------------------|-------------------------|--|--|--|--|--|--|
| http://cadre.delphicenter.com/identificatio 🏠 |                         |  |  |  |  |  |  |
| FFB<br>Federation<br>Prangates<br>de Billard  |                         |  |  |  |  |  |  |
| Identifiant:                                  | 2815                    |  |  |  |  |  |  |
| Mot passe:                                    | •••••                   |  |  |  |  |  |  |
| V                                             | Valider Annuler<br>Aide |  |  |  |  |  |  |
|                                               |                         |  |  |  |  |  |  |
| Terminé                                       |                         |  |  |  |  |  |  |

⇒ Cliquer sur Valider. L'identification sera valide si et seulement si le nom Lecomte David apparait en vert au centre de la page web.

> Fédération Française de Billard - Cadres Classification LECOMTE David

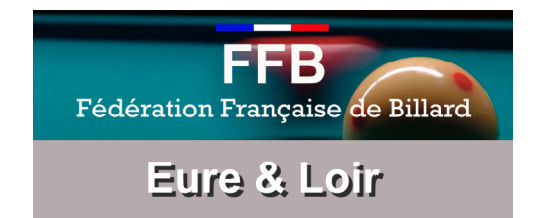

# 4. CREATION DE POULE

Avant de saisir les résultats de la compétition que vous venez d'organiser, il est impératif de créer le nom de votre poule.

⇒ Cliquer sur Matchs Individuels en haut à gauche

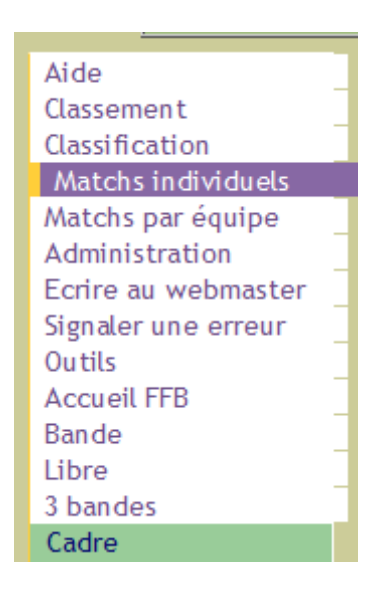

⇒ apparait la fenêtre suivante, cliquer sur le bouton ajouter

| 🕲 FFB Cadres - Individuels - Mozilla Firefox                                                                                                    |                                                                                                    |                                                                                                    |                                                                                         |                                                              |  |  |  |
|----------------------------------------------------------------------------------------------------|----------------------------------------------------------------------------------------------------|----------------------------------------------------------------------------------------------------|-----------------------------------------------------------------------------------------|--------------------------------------------------------------|--|--|--|
| ( 🔝 http://cadre.delphicenter.com/matchs/matchs_individuels.php 🏠                                                                                 |                                                                                                    |                                                                                                    |                                                                                         |                                                              |  |  |  |
| Fédération França<br>ونصبح<br>Changer d'utilisateu                                                                                                | B<br>aise de Billard<br>Maria Ajouter u                                                                                        | Fédératio<br>Co<br>m joueur                                                                                                    | Fédération Française de Billard - Cadres<br>Compétitions individuelles<br>LECOMTE David |                                                              |  |  |  |
| Aide<br>Classement<br>Classification<br>Matchs individuels                                                                                        | Compétitions<br>(aucun filtre e                                                                                                | en cours, toutes affichées                                                                                                    | Ajouter<br>)                                                                            | Poules de la compétition :<br>(sélectionnez une compétition) |  |  |  |
| Matchs par équipe<br>Administration<br>Ecrire au webmaster<br>Signaler une erreur<br>Outils<br>Accueil FFB<br>Bande<br>Libre<br>3 bandes<br>Cadre | modif ALS<br>modif ALS<br>modif ALS<br>modif ALS<br>modif ALS<br>modif ALS<br>modif ALS<br>modif ALS<br>modif ALS<br>modif ALS | N1         Finale           N2         Finale           N2         Ranking 1T           N2         Ranking 2T           N3         Finale           N3         Ranking 1T           N3         Ranking 2T           N3         Ranking 3T           DIV T1 09 Agen         DIV T1 09 Agen           m         m |                                                                                         |                                                              |  |  |  |
| Matchs de la Poule : (sélectionnez une poule)                                                                                                    |                                                                                                    |                                                                                                    |                                                                                         |                                                              |  |  |  |
| <                                                                                                    |                                                                                                    | III                                                                                                    |                                                                                         |                                                              |  |  |  |
| Terminé                                                                                                    |                                                                                                    |                                                                                                    |                                                                                         |                                                              |  |  |  |

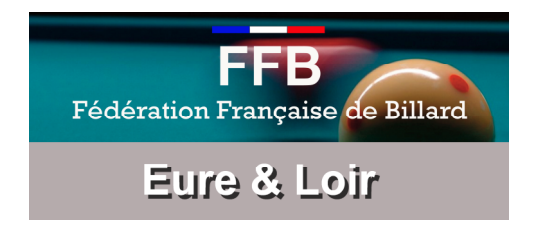

- Apparait la fenêtre suivante, Remplir les champs comme cidessous :
  - => CDB28\_N°duTournoi\_Ville (cad CDB28\_T1\_DREUX)
  - => Type : Individuel (obligatoire)
  - => Ligue : Sélectionnez CENTRE
  - => Catégorie : Nationale 3 pour notre exemple.
  - => Cliquer sur ajouter et fermer la fenêtre à l'aide de la

croix rouge.

| FFB Cadres - FFB dialog - Mozilla Firefox       http://cadre.delphicenter.com/matchs/edit_compet. |                |  |  |  |  |  |  |  |
|---------------------------------------------------------------------------------------------------|----------------|--|--|--|--|--|--|--|
| FFB<br>Federation<br>Prançate<br>de Billard                                                       |                |  |  |  |  |  |  |  |
| Nom:                                                                                              | CDB28_T1_DREUX |  |  |  |  |  |  |  |
| Type:                                                                                             | individuel 👻   |  |  |  |  |  |  |  |
| Ligue:                                                                                            | CENTRE -       |  |  |  |  |  |  |  |
| Catégorie:                                                                                        | Nationale 3 🔹  |  |  |  |  |  |  |  |
| Saison:                                                                                           | 2009-2010 🔽    |  |  |  |  |  |  |  |
| 0 poule(s) dans cette compétition                                                                 |                |  |  |  |  |  |  |  |
| ajouter Fin                                                                                       |                |  |  |  |  |  |  |  |
|                                                                                                   |                |  |  |  |  |  |  |  |
| Terminé                                                                                           |                |  |  |  |  |  |  |  |

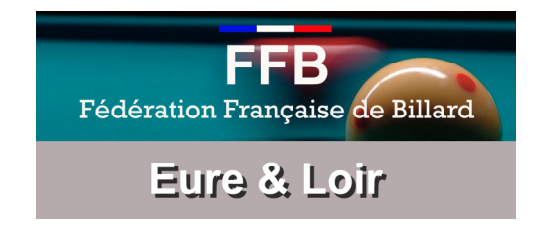

Recherchez dans la fenêtre principale le nom de la poule que vous venez de créer. Il est parfois utile de cliquer sur la touche F5.

| 🕲 FFB Cadres - Individuels - Mozilla Firefox                                                                                                    |                                                                                                    |                                                                                                    |                                                                                                    |         |                                                        |                   |
|----------------------------------------------------------------------------------------------------|----------------------------------------------------------------------------------------------------|----------------------------------------------------------------------------------------------------|----------------------------------------------------------------------------------------------------|---------|--------------------------------------------------------|-------------------|
| 🔣 http://cadre.delphicenter.com/matchs/matchs_individuels.php?compet=440&filtrecompet=                                                            |                                                                                                    |                                                                                                    |                                                                                                    |         |                                                        |                   |
| Fédération França                                                                                                    | n iouaur                                                                                                    | Fédération Française de Billard - Cadres<br>Compétitions individuelles<br>LECOMTE David                                                                                                    |                                                                                                    |         |                                                        |                   |
| Aide<br>Classement<br>Classification<br>Matchs individuels                                                                                        | Compétitions<br>(aucun filtre e                                                                                                    | en cours, to                                                                                                    | utes affichées)                                                                                                    | Ajouter | Poules de la compétition :<br>CTRE N3 CDB_28_T1_RANKIN | G (20             |
| Matchs par équipe<br>Administration<br>Ecrire au webmaster<br>Signaler une erreur<br>Outils<br>Accueil FFB<br>Bande<br>Libre<br>3 bandes<br>Cadre | modif AQUIT<br>modif CHAMP<br>modif CHAMP<br>modif CHAMP<br>modif CHAMP<br>modif CHAMP<br>modif CHAMP<br>modif CHAMP<br>modif FFB<br>modif IDF | Pri     Pri-op       R     Pré-op       N3     finale       R     finale       R     finale       R     finale       R     finale       DIV     caurs       M3     CDB3       DIV     caurs       N3     91 CI       N3     CDB3 | Andernos     Juaif 09 Cestas     de qualification ligue     district marne     ligue     de qualification distric     de qualification distric     28 T1 DREUX     e 47/2 Ronchin     DBE T1 HS FINALE |         | modif <u>Chartres</u> [<br>modif <u>Dangeau</u>        | synthè:<br>synthè |
| Matchs de la Poule : (sélectionnez une poule)                                                                                                    |                                                                                                    |                                                                                                    |                                                                                                    |         |                                                        |                   |

5. Cliquer sur le nom de votre poule créée.

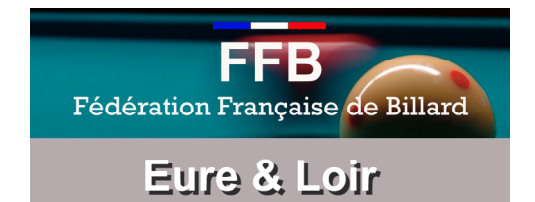

#### ⇒ Apparait la fenêtre suivante : Cliquer sur Ajouter Poule

| FFB Cadres - Individuels - Mozil                                                                                                    | illa Firefox                                                                                                    |                                                                                                    |         |                                                          |                |  |  |
|----------------------------------------------------------------------------------------------------|----------------------------------------------------------------------------------------------------|----------------------------------------------------------------------------------------------------|---------|----------------------------------------------------------|----------------|--|--|
| Http://cadre.delphicenter.com/matchs/matchs_individuels.php?compet=732&filtrecompet=                                                                                  |                                                                                                    |                                                                                                    |         |                                                          |                |  |  |
| Fédération Française<br>communication<br>Changer d'utilisateur                                                                                                    | e de Billard                                                                                                    | Fédération Française de Billard - Cadres<br>Compétitions individuelles<br>LECOMTE David                                                                                                    |         |                                                          |                |  |  |
| Aide<br>Classement<br>Classification<br>Matchs individuels                                                                                                    | ompétitions<br>(aucun filtre en cours                                                                                                    | s, toutes affichées)                                                                                                    | Ajouter | Poules de la compétition :<br>CTRE N3 CDB28_T1_DREUX (20 | Ajouter<br>10) |  |  |
| Matchs par équipe<br>Administration<br>Ecrire au webmaster<br>Signaler une erreur<br>Outils<br>Accueil FFB<br>Bande<br>Libre<br>3 bandes<br>Cadre<br>Matches<br>Cadre | odif     ALS     N1     Fi       odif     ALS     N2     Fi       odif     ALS     N2     R       odif     ALS     N2     R       odif     ALS     N2     R       odif     ALS     N2     R       odif     ALS     N3     Fi       odif     ALS     N3     R       odif     ALS     N3     R       odif     ALS     N3     R       odif     ALS     N3     R       odif     AQUIT     DIV     T       odif     AQUIT     DIV     T | inale<br>inale<br>anking <u>1T</u><br>anking <u>2T</u><br>anking <u>3T</u><br>inale<br>anking <u>1T</u><br>anking <u>2T</u><br>anking <u>3T</u><br><u>1 09 Agen</u><br><u>2 09 Gradignan</u> |         |                                                          |                |  |  |
| м                                                                                                    | latchs de la Poule :                                                                                                    | : (sélectionnez une                                                                                                    | poule)  |                                                          |                |  |  |
| Terminé                                                                                                    |                                                                                                    |                                                                                                    |         |                                                          |                |  |  |

⇒ Apparait la fenêtre suivante : Remplir comme ci-dessous.

| 😻 FFB Cadres - FFB dialog - Mozilla Firefox 📃 💷 💌         |                  |  |  |  |  |  |  |  |  |
|-----------------------------------------------------------|------------------|--|--|--|--|--|--|--|--|
| http://cadre.delphicenter.com/matchs/edit_poule.php?idcom |                  |  |  |  |  |  |  |  |  |
| FFB<br>Federation<br>Pangase<br>de Billord                |                  |  |  |  |  |  |  |  |  |
| compétitions individuelles                                |                  |  |  |  |  |  |  |  |  |
| Compétition: CTRE N3 CDR                                  | 328_T1_DREUX 2 - |  |  |  |  |  |  |  |  |
| Poule: POULE A                                            |                  |  |  |  |  |  |  |  |  |
| 0 match(s) dans cette poule                               |                  |  |  |  |  |  |  |  |  |
| ajouter Fin                                               |                  |  |  |  |  |  |  |  |  |
|                                                           |                  |  |  |  |  |  |  |  |  |
| Terminé                                                   |                  |  |  |  |  |  |  |  |  |

Poule : Mettre Poule A obligatoirement sauf si 2 poules dans le club alors mettre Poule A et créer ensuite une poule B. Fermer la fenêtre à l'aide de la croix rouge.

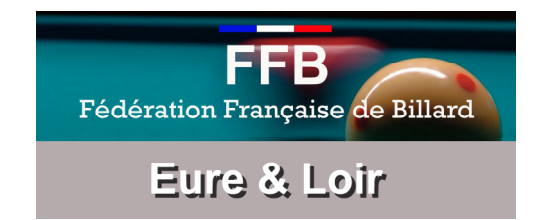

 Recherchez dans la fenêtre principale le nom de la poule que vous venez de créer. Il est parfois utile de cliquer sur la touche F5.

| FFB Cadres - Individuels - Mozilla Firefox                                                                                                    |                                                                                                    |  |  |  |  |  |
|----------------------------------------------------------------------------------------------------|----------------------------------------------------------------------------------------------------|--|--|--|--|--|
| http://cadre.delphicenter.com/matchs/matchs                                                                                                    | ns_individuels.php?compet=732&poule=2637&filtrecompet=                                                                                                    |  |  |  |  |  |
| FFB<br>Fédération Française de Billard<br>Changer d'utilisateur Ajouter                                                                                                    | Fédération Française de Billard - Cadres<br>Compétitions individuelles<br>LECOMTE David                                                                       |  |  |  |  |  |
| Aide<br>Classement<br>Classification<br>Matchs individuels<br>Compétitions<br>(aucun filtre en co                                                                                                    | Ajouter     Poules de la compétition :     Ajouter       cours, toutes affichées)     CTRE N3 CDB28_T1_DREUX (2010)                                           |  |  |  |  |  |
| Matchs par équipe<br>Administration<br>Ecrire au webmaster<br>Signaler une erreur<br>Outils<br>Accueil FFB<br>Bande<br>Libre<br>3 bandes<br>Cadre<br>Modif ALS<br>Modif ALS<br>Modif AQUIT DI<br>Modif AQUIT DI<br>Modif AQUIT DI | 1 Finale   2 Finale   2 Ranking 1T   2 Ranking 3T   3 Finale   3 Ranking 1T   3 Ranking 2T   3 Ranking 2T   3 Ranking 3T   1V T1 09 Agen   IV T2 09 Gradignan |  |  |  |  |  |
| Matchs de la Poule : POULE A       Ajouter         MDJ DATE Joueur 1 pts1 rep1 ser1 moy1 pm1 Joueur 2 pts2 rep2 ser2 moy2 pm2       Ajouter                                                                                                    |                                                                                                    |  |  |  |  |  |
| Terminé                                                                                                    |                                                                                                    |  |  |  |  |  |

6. Cliquer sur POULE A.

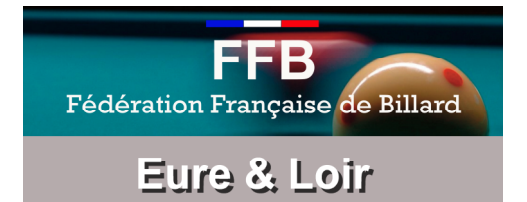

# 7. SAISIE DES MATCHS

⇒ Cliquer sur Ajouter (cerclé Vert)

| FFB Cadres - Individuels - Mozill                                                                                                    | illa Firefox                                                                                                    |                                  |                                                                     |  |  |  |  |
|----------------------------------------------------------------------------------------------------|----------------------------------------------------------------------------------------------------|----------------------------------|---------------------------------------------------------------------|--|--|--|--|
| 🔣 http://cadre.delphicenter.com/matchs/matchs_individuels.php?compet=732&poule=2637&filtrecompet=                                                                                                    |                                                                                                    |                                  |                                                                     |  |  |  |  |
| FÉB<br>Fédération Française<br>constitution<br>Changer d'utilisateur                                                                                                    | e de Billard                                                                                                    | Fédération Fran<br>Compéti<br>LE | içaise de Billard - Cadres<br>tions individuelles<br>ECOMTE David   |  |  |  |  |
| Aide<br>Classement<br>Classification (a<br>Matchs individuels                                                                                                    | ompétitions<br>(aucun filtre en cours, toutes aff                                                                                                    | Ajouter<br>lichées)              | Poules de la compétition : Ajouter<br>CTRE N3 CDB28_T1_DREUX (2010) |  |  |  |  |
| Matchs par équipe<br>Administration<br>Ecrire au webmaster<br>Signaler une erreur<br>Outils<br>Accueil FFB<br>Bande<br>Libre<br>3 bandes<br>Cadre<br>Mon<br>Mon<br>Mon<br>Mon<br>Mon<br>Mon<br>Mon<br>Mon<br>Mon<br>Mon | odif     ALS     N1     Finale       odif     ALS     N2     Finale       odif     ALS     N2     Ranking 1T       odif     ALS     N2     Ranking 2T       odif     ALS     N2     Ranking 3T       odif     ALS     N3     Finale       odif     ALS     N3     Ranking 1T       odif     ALS     N3     Ranking 1T       odif     ALS     N3     Ranking 2T       odif     ALS     N3     Ranking 3T       odif     AQUIT     DIV     T1     09       odif     AQUIT     DIV     T2     09 |                                  | modif <u>POULE A</u> synthèse                                       |  |  |  |  |
| Matchs de la Poule :     POULE A       MDJ DATE Joueur 1 pts1 rep1 ser1 moy1 pm1 Joueur 2 pts2 rep2 ser2 moy2 pm2                                                                                                    |                                                                                                    |                                  |                                                                     |  |  |  |  |

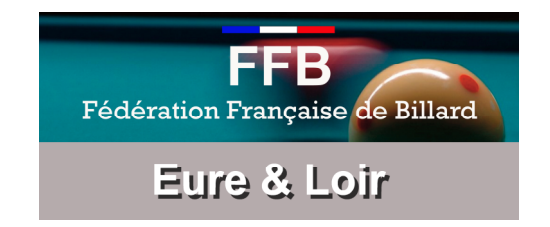

⇒ Apparait la fenêtre suivante :

| 🕲 FFB Cadres - FFB dialog - Mozilla Firefox 💷 💷 💌           |       |       |      |                   |  |  |  |  |
|-------------------------------------------------------------|-------|-------|------|-------------------|--|--|--|--|
| http://cadre.delphicenter.com/matchs/edit_match.php?idpou 🏠 |       |       |      |                   |  |  |  |  |
| FFB<br>Federation<br>Française<br>de Billard                |       |       |      |                   |  |  |  |  |
| Compétition                                                 | CDB28 | 3_T1_ | DREU | IX                |  |  |  |  |
| :<br>Général                                                |       |       |      |                   |  |  |  |  |
| Poule:                                                      | POU   | LEA   |      | -                 |  |  |  |  |
| billard:                                                    | 47/2  | •     | date | match: 04/10/2009 |  |  |  |  |
| joueur 1                                                    |       |       |      |                   |  |  |  |  |
| Licence:                                                    | 1211  | 39    |      |                   |  |  |  |  |
| Pts rep ser:                                                | 120   | 15    | 34   | Pts match: 2 💌    |  |  |  |  |
| joueur 2                                                    |       |       |      |                   |  |  |  |  |
| Licence:                                                    | 1211  | 36    | LECO | OMTE Mickaël      |  |  |  |  |
| Pts rep ser:                                                | 78    | 15    | 23   | Pts match: 0 🔻    |  |  |  |  |
| rechercher joueurs<br>ajouter Fin                           |       |       |      |                   |  |  |  |  |
| Terminé                                                     |       |       |      |                   |  |  |  |  |

Remplir les champs suivants :

Date au format jj/mm/aaaa

Joueur 1 : Mettre le n° de Licence <u>sans la lettre</u>, puis le nombre de points puis le nombre de reprises puis la meilleure série et enfin les points de match. Joueur 2 : Même chose que le joueur 1

Il est possible de retrouver un joueur en cliquant sur rechercher joueurs.

Cliquer sur Ajouter et recommencer une autre saisie de match.

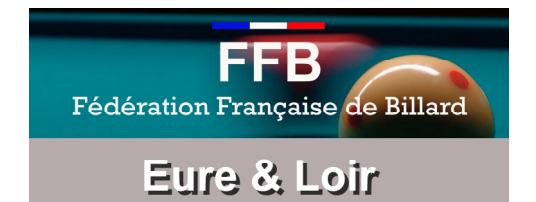

# 8. VERIFICATION SAISIE

Rechercher la compétition que vous venez de créer et alimenter en match dans la partie gauche. Ensuite cliquer dur le nom de votre compétition, puis cliquer sur le bouton synthèse (cerclé rouge)

| 🕲 FFB Cadres - Individuels - Mozilla Firefox                                                                                                    |                                                                                                    |                                                                                         |                                                                     |
|----------------------------------------------------------------------------------------------------|----------------------------------------------------------------------------------------------------|-----------------------------------------------------------------------------------------|---------------------------------------------------------------------|
| http://cadre.delphicenter.com/matchs/matchs_individuels.php?compet=732&poule=2637&filtrecompet=                                                                                                    |                                                                                                    |                                                                                         |                                                                     |
| FFB<br>Fédération Française de Billard<br>Changer d'utilisateur Ajouter un joueu                                                                                                    |                                                                                                    | Fédération Française de Billard - Cadres<br>Compétitions individuelles<br>LECOMTE David |                                                                     |
| Aide<br>Classement<br>Classification<br>Matchs individuels                                                                                                    | <b>apétitions</b><br>acun filtre en cours, toutes af                                                                                                    | Ajouter<br>ffichées)                                                                    | Poules de la compétition : Ajouter<br>CTRE N3 CDB28_T1_DREUX (2010) |
| Matchs par équipe<br>Administration<br>Ecrire au webmaster<br>Signaler une erreur<br>Outils<br>Accueil FFB<br>Bande<br>Libre<br>3 bandes<br>Cadre<br>Modi<br>modi<br>modi<br>modi<br>modi<br>modi<br>modi<br>modi | f       ALS       N1       Finale         f       ALS       N2       Finale         f       ALS       N2       Ranking 1T         f       ALS       N2       Ranking 1T         f       ALS       N2       Ranking 3T         f       ALS       N3       Finale         f       ALS       N3       Ranking 1T         f       ALS       N3       Ranking 1T         f       ALS       N3       Ranking 3T         f       ALS       N3       Ranking 3T         f       ALS       N3       Ranking 3T         f       ALS       N3       Ranking 3T         f       AQUIT       DIV       T1 09 Agent         f       AQUIT       DIV       T2 09 Grad |                                                                                         | modif POULE A synthèse                                              |
| Matchs de la Poule : POULE A Ajouter MDJ DATE Joueur 1 pts1 rep1 ser1 moy1 pm1 Joueur 2 pts2 rep2 ser2 moy2 pm2                                                                                                   |                                                                                                    |                                                                                         |                                                                     |
| http://cadre.delphicenter.com/matchs/\ranking\printpoules.php?param1=2637                                                                                                    |                                                                                                    |                                                                                         |                                                                     |

⇒ Doit apparaître une feuille de match ressemblant à la votre.....

#### & FIN DU DOCUMENT &